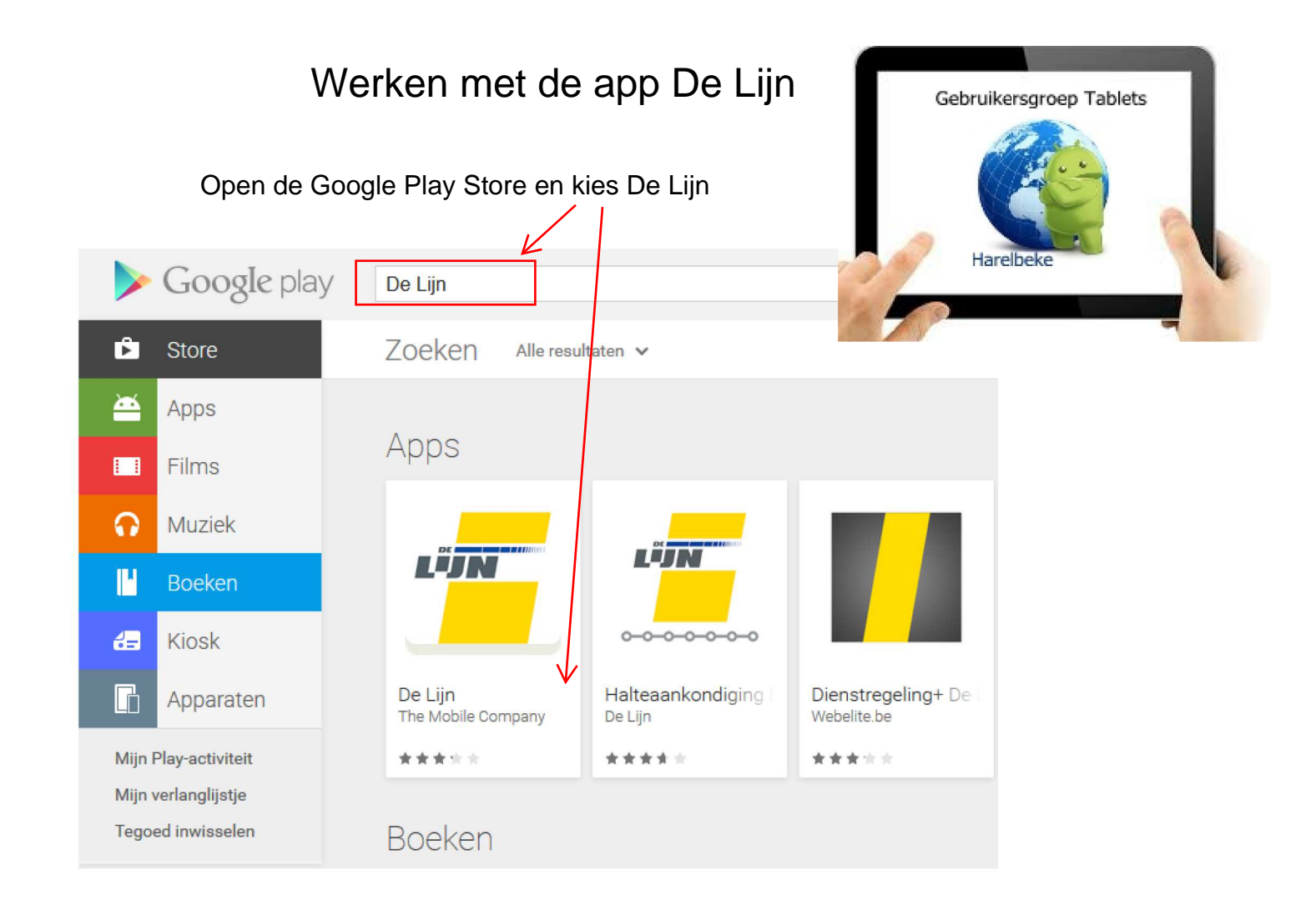

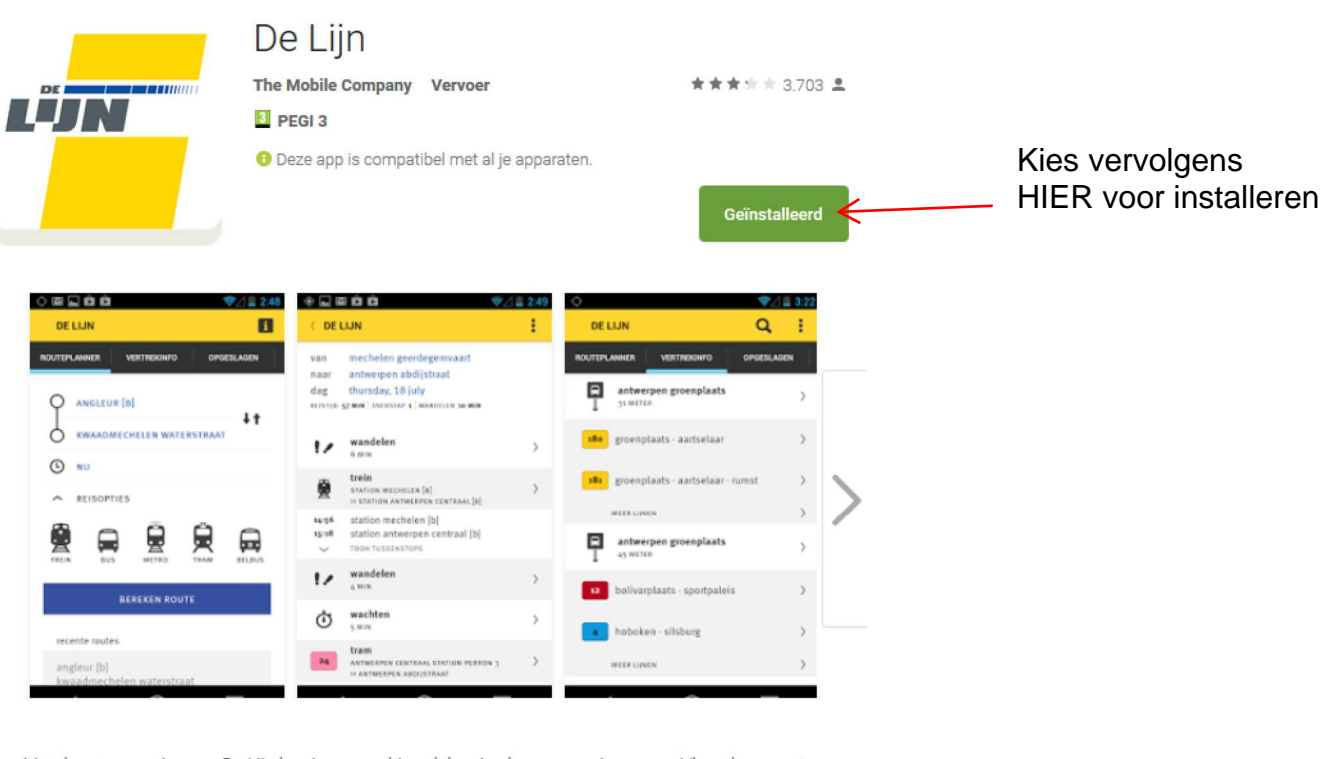

Met deze toepassing van De Lijn kun je een multimodale reis plannen van, in en naar Vlaanderen met alle Belgische openbaar-vervoermaatschappijen. Als vertrek- of aankomstpunt kun je een adres, een contactpersoon, een positie op de kaart of een halte of station invoeren.

De toepassing geeft de vertrektijden aan een halte. Als ze beschikbaar is, wordt gebruik gemaakt van realtime informatie. Op basis van GPS-positiebepaling kun je de dichtstbijzijnde haltes oproepen. Naast het plannen van de route zelf, kun je vanuit de app makkelijk een sms-ticket van De Lijn kopen.

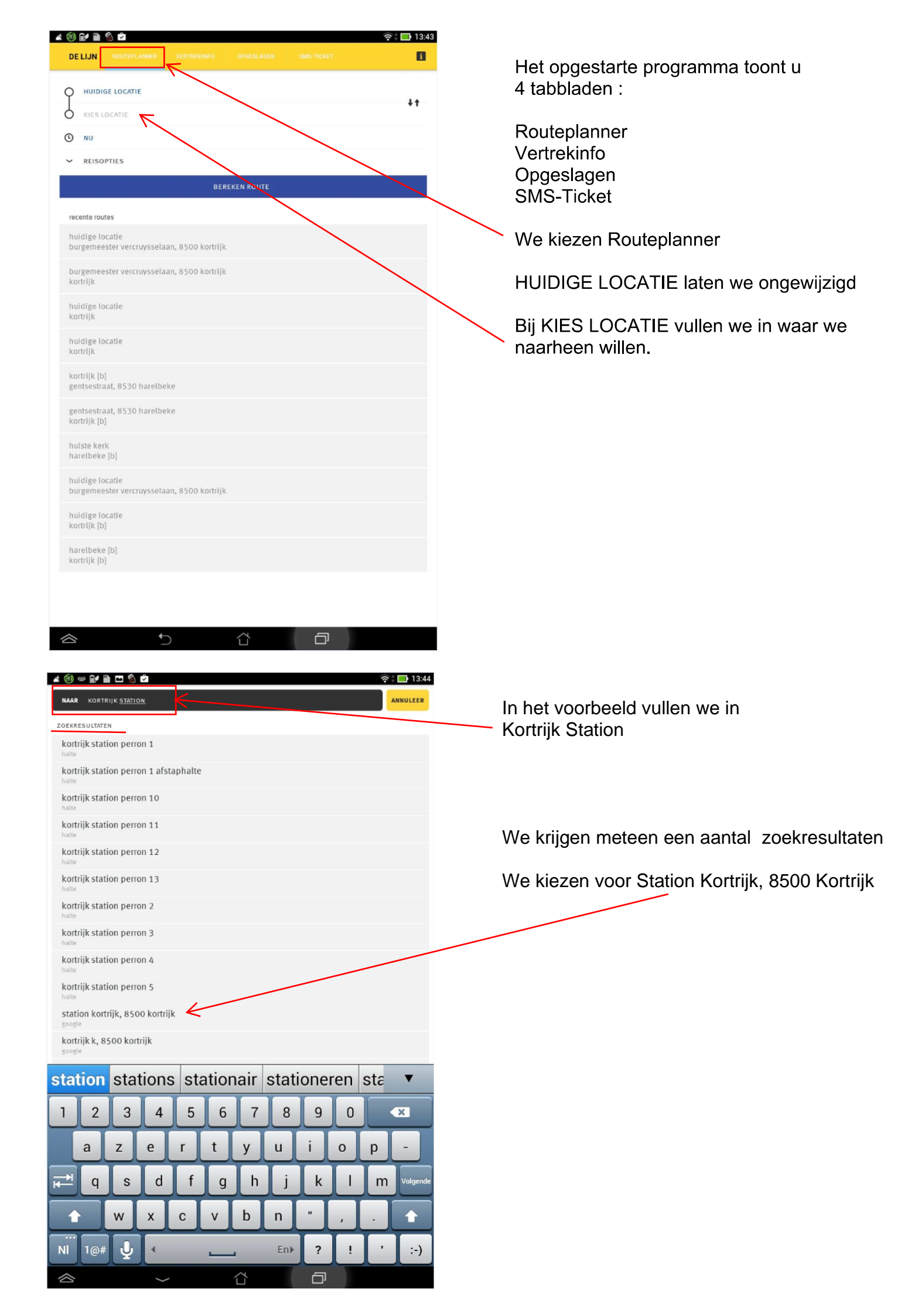

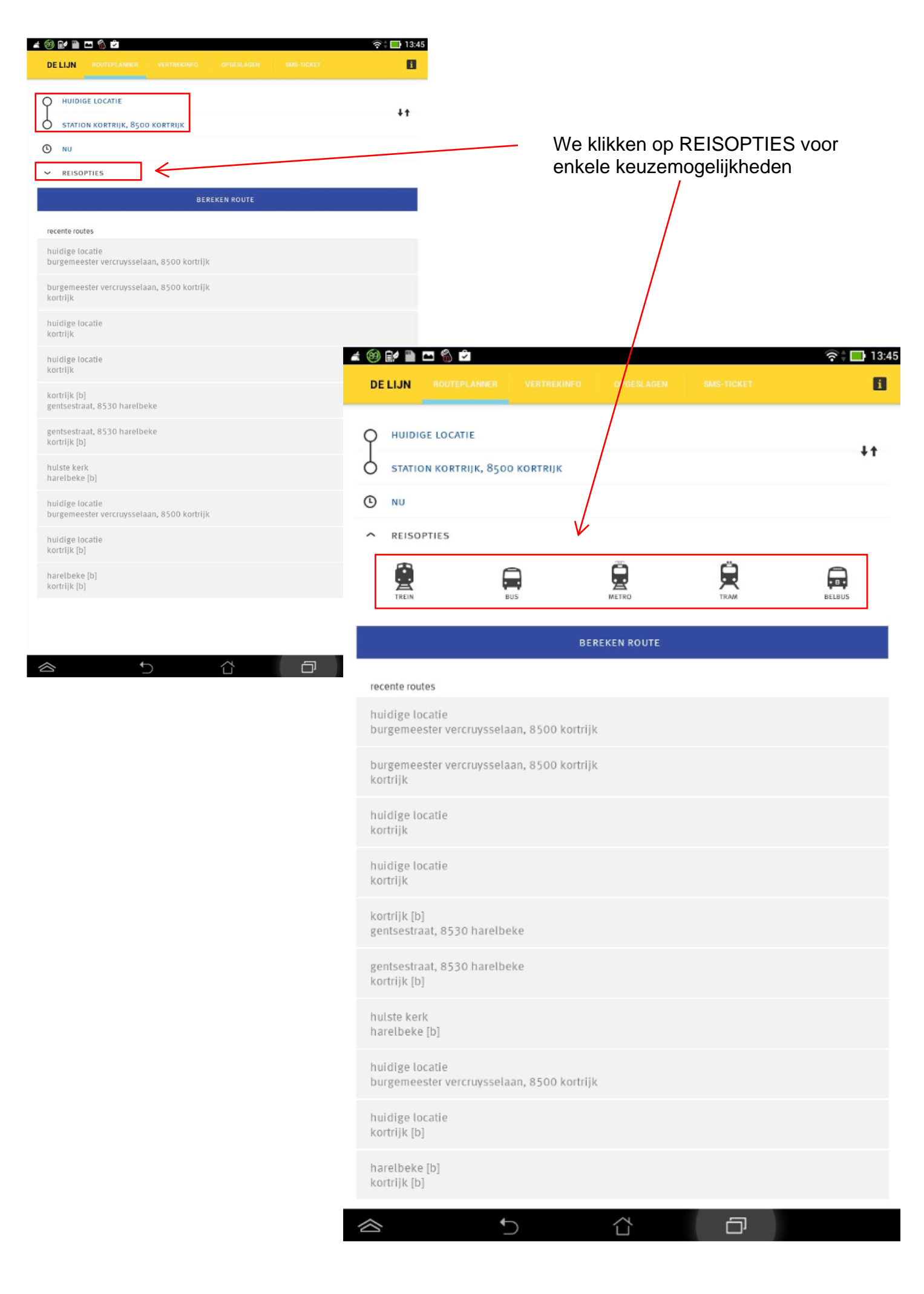

![](_page_3_Figure_0.jpeg)

| # 🗐 🕯              |                                                                                       | ବ 🕆 🔲 13:46 |                     |  |  |  |  |
|--------------------|---------------------------------------------------------------------------------------|-------------|---------------------|--|--|--|--|
| < DE               | < DE LIJN                                                                             |             |                     |  |  |  |  |
| van<br>naar<br>dag | huidige locatie<br>station kortrijk, 8500 kortrijk<br>woensdag, 29 juli<br>RIT EERDER |             |                     |  |  |  |  |
|                    | 13:55<br>REISTIJD 27 MIN                                                              |             | 14:22<br>OVERSTAP 0 |  |  |  |  |
|                    | 14:02<br>REISTIJD 29 MIN                                                              |             | 14:31<br>OVERSTAP 0 |  |  |  |  |
| $\sim$             | RIT LATER                                                                             |             |                     |  |  |  |  |

Info over nog een rit later kan door nogmaals te drukken op de betreffende knop

| 4 🥹                |                                                    | <b>8</b> 🖄                                     |                     | 🛜 🕆 🔜 13:46 |
|--------------------|----------------------------------------------------|------------------------------------------------|---------------------|-------------|
| ( DE               | LIJN                                               |                                                |                     |             |
| van<br>naar<br>dag | huidige lo<br>station ko<br>woensdaą<br>RIT EERDER | ocatie<br>ortrijk, 8500 kortrijk<br>g, 29 juli |                     |             |
|                    | >                                                  | 13:55<br>REISTIJD 27 MIN                       | 14:22<br>OVERSTAP 0 |             |
|                    |                                                    | 14:02<br>REISTIJD 29 MIN                       | 14:31<br>OVERSTAP 0 |             |
|                    |                                                    | 14:10<br>REISTIJD 31 MIN                       | 14:41<br>OVERSTAP 0 |             |
| $\sim$             | RIT LATER                                          |                                                |                     |             |

We zien hierboven dus dat we al 3 mogelijkheden hebben.

We klikken op het eerste voorstel (met een reistijd van 27 min.)

We zien hier dat we vanop onze huidige locatie om 13u55 : 5 min moeten wandelen Dan bus 72 nemen aan de halte Lano om omstreeks 14u18 aan te komen op perron 12 van het station te Kortrijk We wandelen nog 4 min tot het station

| 🛋 🧐 Ef 🛅 📼 🐔 🖻                                                                                                    | 🛜 🛊 🔜 13:46 |
|----------------------------------------------------------------------------------------------------|-------------|
| < DE LIJN                                                                                                    | 1           |
| van huidige locatie<br>naar station kortrijk, 8500 kortrijk<br>dag woensdag, 29 juli<br>REISTIJD 27 MIN OVERSTAP 9 WANDELEN 9 MIN |             |
| wandelen<br>5 MIN                                                                                                    | >           |
| 72 bus<br>ANZEGEM-DEERLIJK-HARELBEKE-KORTRIJK                                                                                     | >           |
| 14:00 harelbeke lano<br>14:18 kortrijk station perron 12<br>V TOON TUSSENSTOPS                                                    |             |
| wandelen<br>4 MIN                                                                                                    | >           |
| Indien we de tussenstops willen zien klikken we op desbetreffen:                                                                  | de toets    |

Indien we de tussenstops willen zien klikken we op desbetreffende toets

### # 🛞 🗗 🛍 🗂 🐔 🖄 🛜 🕆 🛄 13:46 **COELIJN** E huidige locatie van station kortrijk, 8500 kortrijk naar dag woensdag, 29 juli REISTIJO 27 MIN OVERSTAP & WANDELEN 9 MIN wandelen 11 > 5 MIN bus 72 ANZEGEM-DEERLIJK-HARELBEKE-KORTRIJK 14:00 harelbeke lano 14:01 harelbeke deerlijkstraat 14:02 harelbeke markt harelbeke marktstraat 14:03 harelbeke royal 14:04 harelbeke nieuwe brug 14:05 harelbeke groeningestraat 14:06 harelbeke goedendaglaan 14:07 harelbeke sint-ritakerk 14:08 14:10 kortrijk vennestraat 14:12 kortrijk blaasbalg

Wanneer we vanop onze huidige locatie kiezen voor optie 2 met vertrek om 14u02 : moeten we 9 min wandelen

>

Dan bus 74 nemen aan de halte Noordstraat

om omstreeks 14u28 aan te komen op perron 6 van het station te Kortrijk

We wandelen nog 3 min tot het station

14:12 kortrijk gentpoort 14:13 kortrijk gentsestraat

wandelen

4 MIN

14:16 kortrijk zwevegemsepoort 14:17 kortrijk achterkant station 14:18 kortrijk station perron 12 VERBERG TUSSENSTOPS

14:15 kortrijk k

~

11

## 🛋 🧐 🖭 🛍 📼 🐔 🖄

## < DE LIJN

|  | 1 |   | I |
|--|---|---|---|
|  | 1 | ē | i |
|  | j |   |   |

3

van huidige locatie naar station kortrijk, 8500 kortrijk dag woensdag, 29 juli REISTIJD 29 MIN OVERSTAP 9 WANDELEN 12 MIN

# Er zijn werdere omleidingsberichten over deze reisweg! Image: space space spa

- 14:15 harelbeke royal 14:17 harelbeke garage rapid
- 14:19 harelbeke koersplein
- 14:21 kortrijk lefevere
- 14:22 kortrijk gentpoort
- 14:25 kortrijk gentsestraat
- 14:25 kortrijk k
- 14:26 kortrijk zwevegemsepoort
- 14:27 kortrijk achterkant station
- 14:28 kortrijk station perron 6
- VERBERG TUSSENSTOPS

![](_page_7_Figure_16.jpeg)

Wanneer we vanop onze huidige locatie kiezen voor optie 3 met vertrek om 14u10 : moeten we 12 min wandelen Dan bus 75 nemen aan de halte Markt om omstreeks 14u37 aan te komen op perron 9 van het station te Kortrijk We wandelen nog 4 min tot het station

# # 🧐 🗗 🕋 🖆 🖄 🖻

## C DE LIJN

ł

| van      | huidige locatie                 |     |
|----------|---------------------------------|-----|
| naar     | station kortrijk, 8500 kortr    | ijk |
| dag      | woensdag, 29 juli               |     |
| REISTIJO | 31 MIN OVERSTAP O WANDELEN 16 M | un  |

| 12                                                                                                    | 12 MIN                                                                                                    | > |
|----------------------------------------------------------------------------------------------------|----------------------------------------------------------------------------------------------------|---|
| 75                                                                                                    | bus<br>deinze-kortrijk                                                                                                    | > |
| 14:22<br>14:23<br>14:24<br>14:26<br>14:30<br>14:31<br>14:32<br>14:34<br>14:35<br>14:36<br>14:36<br>14:37 | harelbeke markt<br>harelbeke marktstraat<br>harelbeke royal<br>harelbeke garage rapid<br>harelbeke koersplein<br>kortrijk lefevere<br>kortrijk gentpoort<br>kortrijk gentsestraat<br>kortrijk zwevegemsepoort<br>kortrijk zwevegemsepoort<br>kortrijk achterkant station<br>kortrijk station perron 9 |   |
| 1/                                                                                                    | wandelen                                                                                                    | > |

![](_page_8_Figure_6.jpeg)

![](_page_8_Figure_7.jpeg)

Een klik op berekenen route, gevolgd door info voor een rit later toont ons terug enkele mogelijkheden

| at 🛞 f             | 🛋 🧐 🖬 🗖 🐔 🛱 🦷 13:48                                                                   |  |                     |  |  |  |  |
|--------------------|---------------------------------------------------------------------------------------|--|---------------------|--|--|--|--|
| ( DE               | < DE LIJN                                                                             |  |                     |  |  |  |  |
| van<br>naar<br>dag | huidige locatie<br>station kortrijk, 8500 kortrijk<br>woensdag, 29 juli<br>RIT EERDER |  |                     |  |  |  |  |
|                    | 14:32<br>REISTIJD 14 MIN                                                              |  | 14:46<br>OVERSTAP 0 |  |  |  |  |
|                    | 14:55<br>REISTIJD 27 MIN                                                              |  | 15:22<br>OVERSTAP O |  |  |  |  |
| $\sim$             | RIT LATER                                                                             |  |                     |  |  |  |  |

Optie 1 toont ons hier dat we : 7 min stappen naar het station in Harelbeke De trein nemen om 14u39 om dan omstreeks 14u45 (zonder tussenstops) aan te komen op onze bestemming

| at 🛞 🗈                            | / 🗈 📼 🐔 🖻                                                                                                | ବ 🖡 🔲 13:49 |
|-----------------------------------|----------------------------------------------------------------------------------------------------|-------------|
| < DE L                            | IJN                                                                                                    | 1           |
| van<br>naar<br>dag<br>REISTIJD 14 | huidige locatie<br>station kortrijk, 8500 kortrijk<br>woensdag, 29 juli<br>MIN OVERSTAP 0 WANDELEN 8 MIN |             |
| 12                                | 7 MIN                                                                                                    | >           |
|                                   | trein<br>STATION HARELBEKE<br>>> STATION KORTRIJK                                                        | >           |
| 14:39<br>14:45                    | station harelbeke<br>station kortrijk<br>geen tussenliggende Haltes                                      |             |
| 12                                | wandelen                                                                                                 | >           |

1 MIN